# MANUAL DE USUARIO SISTEMA DE CONTROL DE CONTRATACIONES Y PAGOS DEL GAMT

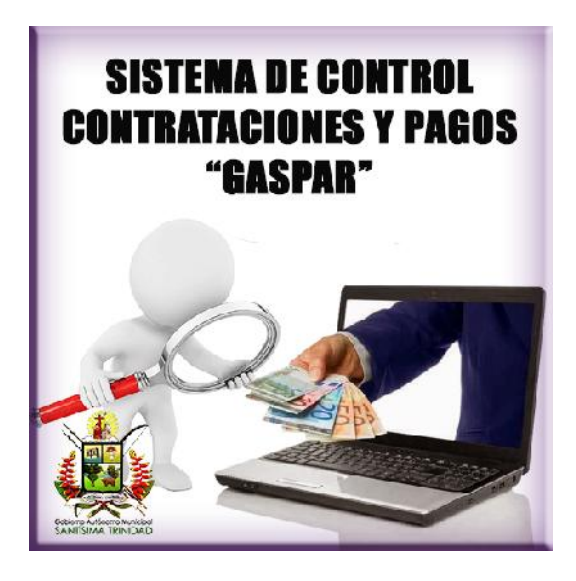

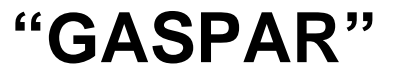

Desarrollado por: Ing. Jose Carlos Arza Galarza Tec. Daniel Arteaga Rodríguez

**Desarrolladores de Sistemas GAMT 2016** 

## 1. INICIO DE SESIÓN EN EL SISTEMA GASPAR

Para hacer uso del sistema tienes que iniciar sesión con tu usuario y contraseña, a continuación, presentamos una explicación de cómo loguearte al sistema:

### 1.1. PASO 1: CLICK PARA INICIAR SESIÓN EN EL SISTEMA

| GASPAR |                                                                                                    | Iniciar sesión        |
|--------|----------------------------------------------------------------------------------------------------|-----------------------|
|        | SISTEMA DE CONTROL DE CONTRATACIONES Y I                                                                                                    | PAGOS Et juturo llega |
|        | BIENVENIDO AL SISTEMA GASPAR!!<br>Este sistema ha sido desarroliado para el Registro y Control de Pagos<br>por los Servicios prestados al GOBIERNO AUTÓNOMO MUNICIPAL<br>DE TRINIDAD a través de.                                                                                          | × ·                   |
|        | Registro y Administración de Beneticianos del GAM I Registro y Administración de Procesos de Contratación. Rogistro y Administración de Archivos Digitales de los Contratos. Registro y Administración de Pagos Realizados a Beneficiarios. Consultas sobre Pagos por medio de Buscadores. |                       |
|        | ACERCA DEL SISTEMA                                                                                                    | USUARIO               |

## 1.2. PASO 2: INICIAR SESIÓN EN EL SISTEMA

En el siguiente formulario tienes que loguearte con tu usuario y contraseña.

| GASPAR               |                    |    | Iniciar sesión |
|----------------------|--------------------|----|----------------|
| Iniciar s            | esión.             |    |                |
| Nombre de<br>Usuario |                    |    |                |
| Contraseña           | ZRecordar cuerila? | 20 |                |
|                      |                    |    |                |

Nota: cualquier duda sobre su usuario y contraseña, consulte con la dirección de sistemas informáticos.

#### 2. CONSULTAS Y REPORTES

Mediante el link de Consultas podemos acceder a la lista de los contratos registrados en el sistema que corresponden a su unidad o dependientes de la unidad, de esta manera se puede obtener información detallada de los Contratos que existen, y así generar el Certificado GASPAR.

| GASPAR 📽 Administración - 😁 Beneficiarios 🖺 Contratos 💿 Pagos                                                                                                    | Consultas y Reportes - O Acerca - Hola jose arza! Cerrar sesión                                                                                                    |
|----------------------------------------------------------------------------------------------------|----------------------------------------------------------------------------------------------------|
| SISTEMADE CONTROLDE<br>193 093<br>1222 CONTROLDE<br>CONTROLDE<br>CONTROLDE<br>CONTROLDE                                                                                                    | Q Consultas<br>Pagos Por Gestion<br>Pagos Por Fechas<br>Pagos Por Secretaria Mcpal y Pechas                                                                                                    |
| BIENVENIDO AL SISTEMA GAS<br>Este sistema ha sido desarrollado para el Registro y Cont<br>por los Servicios prestados al GOBIERNO AUTÓNOMO I<br>DE TRINIDAD a través de:<br>• Registro y Administración de personas como Benet<br>GAMT. | Pagos a Unidades Por Fechas<br>Pagos a Unidad por Tipo y Estado<br>Contratado por Gestión<br>Contratado por Tipo y Gestión<br>Contratado por Unidad<br>Contratado por FO Financiamiento<br>Contratado por Dir. Administrativa |
| Registro y Administración de Contratos de diferente Registro y Administración de Archivos Digitales sob<br>Contratos. Registro y Administración de Pagos Realizados a B Consulta s sobre Pagos nor medio de Buscadores                  | Contratos Finalizados y Rescindidos<br>Registro Contratos Por Fecha                                                                                                    |
| Acerca                                                                                                    |                                                                                                    |

## 2.1. PASO 1 CLICK EN EL BOTÓN CONSULTAS Y REPORTES

## 2.2. PASO 2 SELECCIONAR EL TIPO DE CONTRATO

El sistema desplegara una vista donde se visualizan los tipos de contratos, en la cual se debe presionar el botón de detalle para visualizar todos los contratos registrados del tipo.

| GASP                                                                                                    | AR 📽 Admini                              | istración - 🛛 👹 Beneficiarios                                     | 🗟 Contratos 🛛 🖸 Pa                                | gos 🛛 🖾 Consultas y Reportes -          | Acerca -          | Hola jose arzał           | Cerrar sesión      |
|----------------------------------------------------------------------------------------------------|------------------------------------------|-------------------------------------------------------------------|---------------------------------------------------|-----------------------------------------|-------------------|---------------------------|--------------------|
| A M                                                                                                    | ODULO DE                                 | E CONSULTAS DE                                                    | CONTRATOS                                         |                                         |                   |                           |                    |
|                                                                                                    |                                          | 0 EXISTEN (                                                       | NUEVO(S) CONTRATO RI                              | EGISTRADO EN TU UNIDAD O DEF            | ENDIENTES !!!     |                           |                    |
| Este es el l<br>la lista de t                                                                                   | vlódulo de Consult<br>ados los contratos | as de Contratos que se encuent<br>de ese tipo que se encuentran o | an activos, en la siguiente L<br>on estado Activo | ista se detallan los tipos de Contratos | como inicio rápid | o, al hacer click en el t | ootón 🗮 accederá a |
| The second second second second second second second second second second second second second second second se |                                          |                                                                   | 🗏 LISTA DE TI                                     | POS DE CONTRATOS                        |                   |                           |                    |
| #                                                                                                    | SIGLA                                    |                                                                   |                                                   | TIPO DE CONTRATO                        |                   |                           |                    |
| 1                                                                                                    | ABA                                      | ADQUISICION DE BIENES ANPI                                        | (50001 A 1000000)                                 |                                         |                   |                           |                    |
| 2                                                                                                    | ABPDE                                    | ADQUISICION DE BIENES POR                                         | DESASTRE Y/O EMERGENCIAS                          | Presionar el boton de "Det              | alle"             |                           |                    |
| 3                                                                                                    | ABPE                                     | ADQUISICION DE BIENES POR                                         | EXCEPCION                                         | Tipo de Contrato que nese               | tite              |                           | -                  |
| 4                                                                                                    | CDB                                      | ADQUISICION DIRECTA DE BIE                                        | NES                                               |                                         |                   |                           |                    |
| 5                                                                                                    | AMB                                      | ADQUISICION MENOR DE BIEN                                         | ES (0 A 50000)                                    | Tipo de Contrato                        |                   |                           |                    |
| 6                                                                                                    | ALQ                                      | ALQUILER DE INMUEBLE                                              |                                                   |                                         |                   |                           |                    |
|                                                                                                    |                                          |                                                                   |                                                   |                                         |                   |                           |                    |
| 7                                                                                                    | ALQMAQ                                   | ALQUILER DE MAQUINARIA                                            |                                                   |                                         |                   |                           |                    |

#### 2.3. PASO 3 SELECCIONAR EL CONTRATO

Luego de que el sistema muestra la lista de los contratos por tipo, se debe presionar el botón de detalle del contrato que se desea visualizar.

| Los contral<br>Celd<br>Celd<br>Celd | os se deben<br>a Transparer<br>a Color Ama<br>a Color Rojo | administrar<br>te: contrato<br>illo: contrato<br>contrato ve | de acuerdo<br>vigente y c<br>vencido y<br>nicido y cor | o a las sigui<br>con pagos p<br>con pagos<br>n pagos Rei | entes observaciones:<br>Presione el boton o<br>para acceder a los<br>del contrato que ne<br>alizados                                                                                                    | de "Detalle"<br>detalles completos<br>recite |                                                            |
|-------------------------------------|------------------------------------------------------------|--------------------------------------------------------------|--------------------------------------------------------|----------------------------------------------------------|----------------------------------------------------------------------------------------------------|----------------------------------------------|------------------------------------------------------------|
|                                     |                                                            |                                                              |                                                        |                                                          | NDO DE LOS CONTRATOS DE CONSULTORI                                                                                                    | A PORTRODUCTO                                |                                                            |
| Mostrar                             | 10 *                                                       | Elementos                                                    |                                                        |                                                          |                                                                                                    |                                              | Buscar:                                                    |
| • 1                                 | GESTIÓN                                                    | FECHA<br>REG II                                              | COD<br>CONT. 11                                        | NRO<br>REG.                                              | OBJETO DEL CONTRATO                                                                                                    | UNIDAD SOLICITANTE                           | BENEFICIARIO / NRO DOC                                     |
| 1                                   | 2017                                                       | 13/12/2017                                                   | CP<br>382/2017                                         | CP - 4/2017                                              | CONTRATO ADMINISTRATIVO Nº D P.E. 348/2017 SERVICIO DE<br>CONSULTORIA POR PRODUCTO PARA ELABORACIÓN DE 3<br>PROYECTOS PRODUCTIVOS                                                                                         | DIRECCIÓN DE PROMOCIÓN<br>ECONOMICA          | PREDOV HUMBERTO LOPEZ VILLCA                               |
|                                     | 2017                                                       | 08/12/2017                                                   | CP<br>359/2017                                         | CP - 3/2017                                              | CONTRATO ADMINISTRATIVO Nº DISO-557/2017 SERVICIOS DE<br>CONSULTORIA POR PRODUCTO PARA ELABORAR ESTUDIO<br>SOCIOECONÓMICO PARA LA DAMINISTRACIÓN DESCONCENTRADA DE<br>LA NUEVA TERMINAL DE BUSES DE LA CIUDAD DE TRINIDAD | DIRECCIÓN DE SERVICIOS GENERALES             | CONSULTORA CHAVEZ VILLARROEL<br>COCIVIC'<br>1933976012 NAL |
| 2                                   |                                                            |                                                              |                                                        |                                                          | SERVICES OF COMPLETENESS FOR PRODUCTS APOND THE & RESTORE                                                                                                    | DIRECCIÓN DE PLANFICACIÓN Y                  | TATIANA DURAN AZURDUN                                      |
| 3                                   | 2017                                                       | 19/06/2017                                                   | CP<br>299/2017,                                        | CP - 2/2017                                              | DE PLANFICACION Y FINANCIERA DEL GOBIERNO AUTONOMO DE<br>TRINIDAD                                                                                                    | PROGRAMACIÓN DE OPERACIONES                  | 3442297 LP                                                 |

#### 2.4. PASO 4 GENERAR REPORTE:

Luego de seleccionar el contrato el sistema ingresa a la vista de detalle completo del contrato, en esta vista se puede generar el certificado Gaspar y además se puede acceder a la administración de los archivos digitales del contrato, para se tienen las siguientes opciones.

### 2.4.1. ARCHIVOS DIGITALES

| GASP#  | AR 📽 Admin                                                           | stración -                                          | Beneficiarios                                                                   | Contratos                                                            | CEI Pagos                   | Consultas y Reportes                                                 | <li>Acerca -</li>                                                                         | Hola jose arzal                                                                                                    | Cerrar sesió                                    |
|--------|----------------------------------------------------------------------|-----------------------------------------------------|---------------------------------------------------------------------------------|----------------------------------------------------------------------|-----------------------------|----------------------------------------------------------------------|-------------------------------------------------------------------------------------------|----------------------------------------------------------------------------------------------------|-------------------------------------------------|
|        | MINISTRA<br>RATO INICIAL                                             | ACIÓN                                               | DE ARCHIV                                                                       | VOS DIGITA                                                           | ALES 🕫                      |                                                                      |                                                                                           |                                                                                                    |                                                 |
| OBJ. C | DNTRATACIÓN:<br>BENEFICIARIO:<br>MONTO:<br>JESDE / HASTA:<br>ACTIVO: | CONTRA<br>PRODUC<br>FREDDY<br>42000.00<br>07/12/201 | TO ADMINISTRATIV<br>TO PARA ELABOR/<br>HUMBERTO LOPEJ<br>Bs.<br>17 - 26/12/2017 | YO № D P.E. 348/2<br>ACIÓN DE 3 PROY<br>Z VILLCA<br>Presionar el bot | 017 SERVICIO<br>FECTOS PROD | DE CONSULTORIA POR<br>UCTIVOS                                        | CERTIFICAC<br>RUPE (SI CC<br>NT<br>CERTIFICAD<br>CONTRATO<br>CI<br>PODER REP<br>FUNDEMPRI | JMENTOS A DIGI<br>ION PRESUPUESTARIA<br>RRESPONDE)<br>O NO ADEUDO AFP<br>LEGAL (SI CORRESPONDE<br>ESA (SI CORRESPONDE |                                                 |
| + SAL  | JR                                                                   |                                                     | d                                                                               | archivo digital o                                                    | que nesecite                |                                                                      |                                                                                           |                                                                                                    |                                                 |
| ← SAL  | JR                                                                   | ILES DE L                                           | SE HAN                                                                          | archive digital e<br>I CARGADO LOS I<br>CONTRATO                     | que nesecite                | S DE ACUERDO AL TIPO DE                                              | CONTRATO                                                                                  | NETCARIO                                                                                                    |                                                 |
| + SAL  | JR                                                                   | LES DE L                                            | SE HAN                                                                          | archive digital o<br>I CARGADO LOS I<br>CONTRATO                     | que nesecite                | S DE ACUERDO AL TIPO DE                                              | CONTRATO<br>DIGITALES DEL BI<br>DE SCRIPCIÓN DEL ARCHIVI                                  | NETICIARIO                                                                                                    | FECHA                                           |
| + SAL  |                                                                      | VLES DE L<br>DESCR                                  | SE HAN                                                                          | archive digital o                                                    |                             | DE ACUERDO AL TIPO DE                                                | CONTRATO<br>DIGITALES DEL BI<br>DE SCRIPCIÓN DEL ARCHIVI                                  | NERSYARIO                                                                                                    | FECHA<br>15/12/2017                             |
| + SAL  |                                                                      | N. ES DE L<br>DESCR                                 | SE HAN                                                                          | archivo digital o<br>N CARGADO LOS I<br>CONTRATO                     |                             | DE ACUERDO AL TIPO DE<br>1 CI REFRESENTANTE<br>2 FUNCEMPRESA         | CONTRATO<br>DIGITALES DEL BI<br>DE SCRIPCIÓN DEL ARCHIVI                                  | ENERGIARIO                                                                                                    | FECHA<br>13/12/2017<br>13/12/2017               |
| + SAL  |                                                                      | VLES DE L<br>Descr                                  | ✓ SE HAN<br>A VERSIÓN DEL<br>SPCON DEL ARCIEVO                                  | archivo digital c                                                    |                             | DE ACUERDO AL TIPO DE<br>1 CIREPRESENTANTE<br>2 FUNCEMPRESA<br>3 NIT | CONTRATO<br>DIGITALES DEL BI                                                              | ENERSIARIO                                                                                                    | FECHA<br>13-12/2017<br>13-12/2017<br>13-12/2017 |
| + SAL  |                                                                      | NLES DE L                                           | SE HAN                                                                          | archivo digital o                                                    |                             | DE ACUERDO AL TIPODE<br>1 CIREPRESENTANTE<br>2 FUNCEMPRESA<br>3 NIT  | CONTRATO<br>DIGITALES DEL BI<br>DE SCRPCÓN DEL ARCHIV                                     | ENERTIARIO                                                                                                    | FECHA<br>13/12/0017<br>13/12/0017<br>13/12/0017 |

## 2.4.2. CERTIFICADO GASPAR

| ONTRATACION<br>2018<br>CONSULTORIA DE<br>1 - SECRETARIA M<br>DIRECCIÓN DE EL<br>NFORMACIÓN<br>2001/2018 (5:27:58<br>C - 14/2018<br>NRO DE DOCUM<br>DSE CAR<br>NEPICIARIO<br>ARZA GALARIZA JO<br>7002800 DE<br>NEPICIARIO<br>ARZA GALARIZA JO<br>7002800 DE<br>NEDIDOCIT<br>10387/203<br>URB PATUJU CALL | LINEA<br>UNICIPAL DE DE<br>STEMAS INFORM<br>NEA PROFESION<br>Spin:<br>AENTO<br>RENTO<br>RENTO<br>7602800<br>DE CARLOS | RZA GA                                 | ANISTRATIVO Y FRANC<br>ABLE DE DESARROLLO                                           | de sistemas de                                                                                                    |
|----------------------------------------------------------------------------------------------------|----------------------------------------------------------------------------------------------------|----------------------------------------|-------------------------------------------------------------------------------------|----------------------------------------------------------------------------------------------------|
| 2018<br>CONSULTORIA DE<br>1 - SECRETARIA M<br>DIRECCIÓN DE 55<br>CONSULTOR DE LI<br>INFORMACIÓN<br>201012018 (05:27-58<br>C - 14/2018<br>INRO DE DOCUM<br>OSE CAR<br>NEFICIARIO<br>ARZA GALARZA JO<br>NO2800 DE<br>NO2800017<br>09387203<br>URB PATUJU CALL                                             | LINEA<br>LINEA DE DE<br>STEMAS NFORM<br>NEA PROFESION<br>8 p.m.<br>RENTO<br>RENTO<br>7602800<br>DE CARLOS             | RZA GA                                 | ANISTRATIVO Y FINANC                                                                | iero<br>De sistemas de                                                                                                    |
| NRO DE DOCUN<br>DSE CAR<br>NEFICIARIO<br>ARZA GALARZA JO<br>NOZBODIE<br>NOZBODIT<br>99387333<br>LIRE PATUJU CALL                                                                                                    | RENTO<br>RLOS AF<br>7602800<br>DSE CARLOS                                                                             | RZA GA                                 | LARZA                                                                               |                                                                                                    |
| NSE CAR<br>NEFICIARIO<br>ARZA GALARZA JO<br>7002800 HE<br>7002800017<br>80387303<br>LIRB PATUJU CALL                                                                                                    | TE VAL C                                                                                                    | RZA GA                                 | LARZA                                                                               |                                                                                                    |
| NEFICIARIO<br>ARZA GALARZA JO<br>7803800 BE<br>7803800017<br>69387333<br>URB PATUJU CALL                                                                                                    | 7602800                                                                                                    | BE                                     |                                                                                     |                                                                                                    |
| NEFICIARIO<br>ARZA GALARZA JO<br>7002800 BE<br>7002800017<br>09387303<br>URB PATUJU CALL                                                                                                    | DSE CARLOS                                                                                                    |                                        |                                                                                     |                                                                                                    |
| ARZA GALARZA JO<br>2002800 BE<br>2002800017<br>09387333<br>URB PATUJU CALL                                                                                                    | DSE CARLOS                                                                                                    |                                        |                                                                                     |                                                                                                    |
|                                                                                                    |                                                                                                    |                                        |                                                                                     |                                                                                                    |
| ONTRATADO 95                                                                                                    | F.O. FINAN                                                                                                    | CIAMENTO                               | FECHA INCIO                                                                         | FECHA FIN                                                                                                    |
| 4030,00                                                                                                    | 20-218-RECUR                                                                                                    | RISCIS PROPIOS                         | 1201/2014                                                                           | 30/09/2018                                                                                                    |
| 7660,00                                                                                                    | 41-113-COPARTICIP                                                                                                    | PACIÓN TRIBUTAR                        | A 01102016<br>A 18112018                                                            | 31/12/018                                                                                                    |
| TO TOTAL CONTR<br>TO EJECUTADO B<br>TO POR EJECUTA                                                                                                    | ATADOBs.: S<br>a. : 4<br>R Ba. : 1                                                                                    | 59336,00<br>44838,00<br>15386,00       |                                                                                     |                                                                                                    |
|                                                                                                    |                                                                                                    | trindina cob be                        | 1.0                                                                                 | TRINIDAD                                                                                                    |
|                                                                                                    | Calification constitution                                                                                             | Collication constant stills y regarded | Collicate as consider stills y regulate.<br>46615882 - 466047 (m) www.triadodgob.be | elisitizza - elisitiat and a second state of the second state of the second state of t |